# Get Set Up for Text Messaging with Plivo

Last Modified on 11/03/2020 12:31 am EST

In order to send text messages through Jackrabbit you must follow this 5-step process to setup a Plivo account and link it to your database.

### Step 1 - Create a Plivo Account

- 1. Point to Tools in the main menu and clickEdit Settings.
- 2. Select Text Messages (left menu).
- 3. Setup a Plivo account by clicking the link towww.Plivo.com.
- 4. Complete the fields on the **Sign Up for Free** page and click **Get Started!**. You will receive confirmation that activation instructions have been emailed to you.
- 5. Make a note of your Plivo account Username and Password for future reference.

| la plivo |                                                                          | Contact Sales |
|----------|--------------------------------------------------------------------------|---------------|
|          | Sign Up for Free                                                         |               |
|          | Full Name                                                                |               |
|          | Company Name                                                             |               |
|          | Work Email Make a note of the                                            |               |
|          | = +1 • Phone Number email address and password                           |               |
|          | Password                                                                 |               |
|          | Get Started! By signing up you agree to the<br>Terms and Privacy Policy. |               |
|          | Already have an account? Login                                           |               |

## Step 2 - Activate Account/Verify Phone Number

The email from Plivo provides a link to activate your Plivo account.

- 1. Click the Activate your account link in the email.
- 2. Enter your telephone number and click**Send verification code** or opt to receive the code via phone call.
- 3. Enter the code and click **Verify now**. Plivo will confirm the verification.

# Step 3 - Add your Credit Card to Plivo

- 1. Click **Account** while logged into your Plivo account.
- 2. Click the **Payments** tab.
- 3. Enter your credit card information.
- 4. Enter a **Recharge Amount** (this is your texting credit that will decrease as you send texts). The minimum amount is \$25.
- 5. Click Upgrade.

| ub Accounts | Sandbox Numbers | Account Profile   | Change Password       | Change Au     | th Token  | Verification | Payments      | Push Credentials |
|-------------|-----------------|-------------------|-----------------------|---------------|-----------|--------------|---------------|------------------|
|             | Users Distant   | Describe Charge   |                       |               |           |              | -∕ <b>№</b> 2 |                  |
| pgrade      | Usage History   | Recurring Charges | i                     |               |           |              |               |                  |
|             |                 | 1) Enter          | Card Details (Red     | leem a coupon | code?)    |              |               |                  |
|             |                 | Credit Card       | Number                | Expires       | CVV       |              |               |                  |
|             |                 |                   |                       | MM/YY         | CVV       | 1            |               |                  |
|             |                 | Card Holder       | Name (as shown on car | rd)           |           |              | Enter o       | redit card       |
|             |                 |                   |                       |               |           |              | Rechar        | ge Amount        |
|             |                 | Street Addre      | SS                    |               |           |              | and clic      | k Upgrade        |
|             |                 |                   |                       |               |           |              |               |                  |
|             |                 | Country           | 1750                  | Zip / F       | ostal Cod | e            |               |                  |
|             |                 | UNITED ST         | ATES                  | <u> </u>      |           |              |               |                  |
|             |                 | 2) Select         | Recharge Amo          | unt           |           |              |               |                  |
|             |                 | Recharge Ar       | nount                 |               |           |              |               |                  |
|             |                 | \$25              |                       | •             |           |              |               |                  |

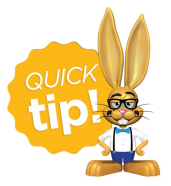

If you'd like Plivo to automatically charge your credit card when your texting credits get low, click the *Auto Recharge* checkbox after upgrading your account.

Step 4 - Buy Texting Number

You will need to buy at least one number from Plivo.

- 1. Click API Platform while logged into your Plivo account,
- 2. Select the Numbers tab.
- 3. Click Buy Number.
- 4. Search available numbers and select a number. You will receive confirmation from Plivo that the number was successfully purchased.

| Dasnooard    | Numbers 2 plications                          | Endpoints   | Carriers | Logs         |   |               | De | emos | Docs | Suppor |
|--------------|-----------------------------------------------|-------------|----------|--------------|---|---------------|----|------|------|--------|
| Your Numbers | Buy Number Clipha                             | numeric Sen | der Ids  |              |   |               |    |      |      |        |
|              | ₹.                                            |             |          |              |   |               |    |      |      |        |
|              |                                               |             |          |              |   |               |    |      |      |        |
|              | Country O                                     |             | Filter Ø |              |   |               |    |      |      |        |
|              | Country  United States (+1)                   | ¥           | Filter 9 |              | • | City or State |    | 4    |      |        |
|              | Country O<br>United States (+1)<br>Features O | ¥           | Filter O | ype <b>O</b> | ¥ | City or State |    | 4    |      |        |

#### Step 5 - Link your Plivo Account to Jackrabbit

- 1. Click **API Platform** while logged into your Plivo account.
- 2. Click the **Dashboard** tab. The Auth ID is displayed on the right.
- 3. Copy the Auth ID (Ctrl/C).
- 4. Go to **Tools** > **Edit Settings** > **Text Messages** in Jackrabbit and paste (Ctrl/V) the **Auth ID** into the *Auth ID* field.
- 5. Click the **Show** checkbox for **Auth Token** in Plivo. After clicking this checkbox, copy the **Auth Token** (Ctrl/C).
  - In Jackrabbit, point to Tools > Edit Settings > Text Messages and paste (Ctrl/V) the Auth Token into the Auth Token field.
  - Be sure you've copied the *Auth ID* and the *Auth Token* exactly. Do not include any extra spaces.
- 6. Click the **Verify Plivo Account** button in Jackrabbit. After your account has verified, you'll be ready to start sending text messages!

| 🖻 plivo                              |              |           |          | 2    | youremail@example.   | com API Platform |      | t   Log O |
|--------------------------------------|--------------|-----------|----------|------|----------------------|------------------|------|-----------|
| Dashboard 2 umbers                   | Applications | Endpoints | Carriers | Logs |                      | Demos            | Docs | Support   |
| Account: ENAB                        | Co           | py the A  | uth ID   |      | AUTH ID MANTISNGVLM  | IMMZYWY30D       |      |           |
| Time Zone: GMT<br>Account Type: STAN | 0500 al      | nd Auth   | loken    |      | Yjg1NWY1ZWIyNTg4OGYy | NTJmYWUzYjZkMzg5 | oDgw |           |
| Auto Recharge: SETUR                 | NOW          | Add Ch    | euits    |      |                      |                  |      |           |

## Jackrabbit Initial Plivo Settings

| Jackrabbit                                                                                                    | Edit Settings                                                                                                    |
|----------------------------------------------------------------------------------------------------|----------------------------------------------------------------------------------------------------|
| Return Save Character                                                                                                    | nges                                                                                                    |
| Click an item below                                                                                                    | Plivo Account Information Watch "How to Setup Plivo"                                                                                                    |
| Closed Dates<br>Dashboard Announcements<br>Drop-down Lists<br>Locations<br>My Account<br>Notifications<br>Organization Defaults<br>Organization Logo<br>Statements<br>Text Messages<br>Tuition Settings<br>User-defined Fields | Step 1:       Setup your text messaging account with our texting partner Plivo by clicking on this link: www.plivo.com         Plivo fees apply         Step 2:       Enter your Plivo account information: ?         Auth ID:       MANT15NGVLMMMZYWY3OD         Auth Token:       Yjg1NWY1ZWIyNTg4OGYyNTJmYWUzYJZkMzg5ODgw         Verify Plivo Account       Verify Plivo Account |